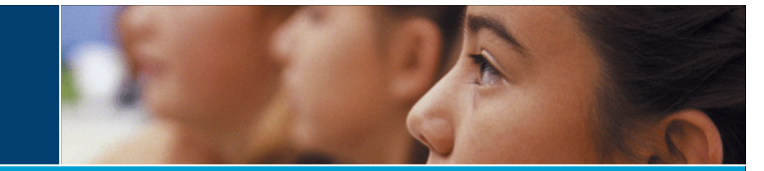

DANMARKS IT-CENTER FOR UDDANNELSE OG FORSKNING

# EASY-P • EASY-A • Elevplan P+ • Praktikpladsen

**UNI**•C

# Eleven og uddannelsesaftalens vej rundt i praktiksystemerne og Elevplan

Chefkonsulent Folmer Kjær - UNI•C

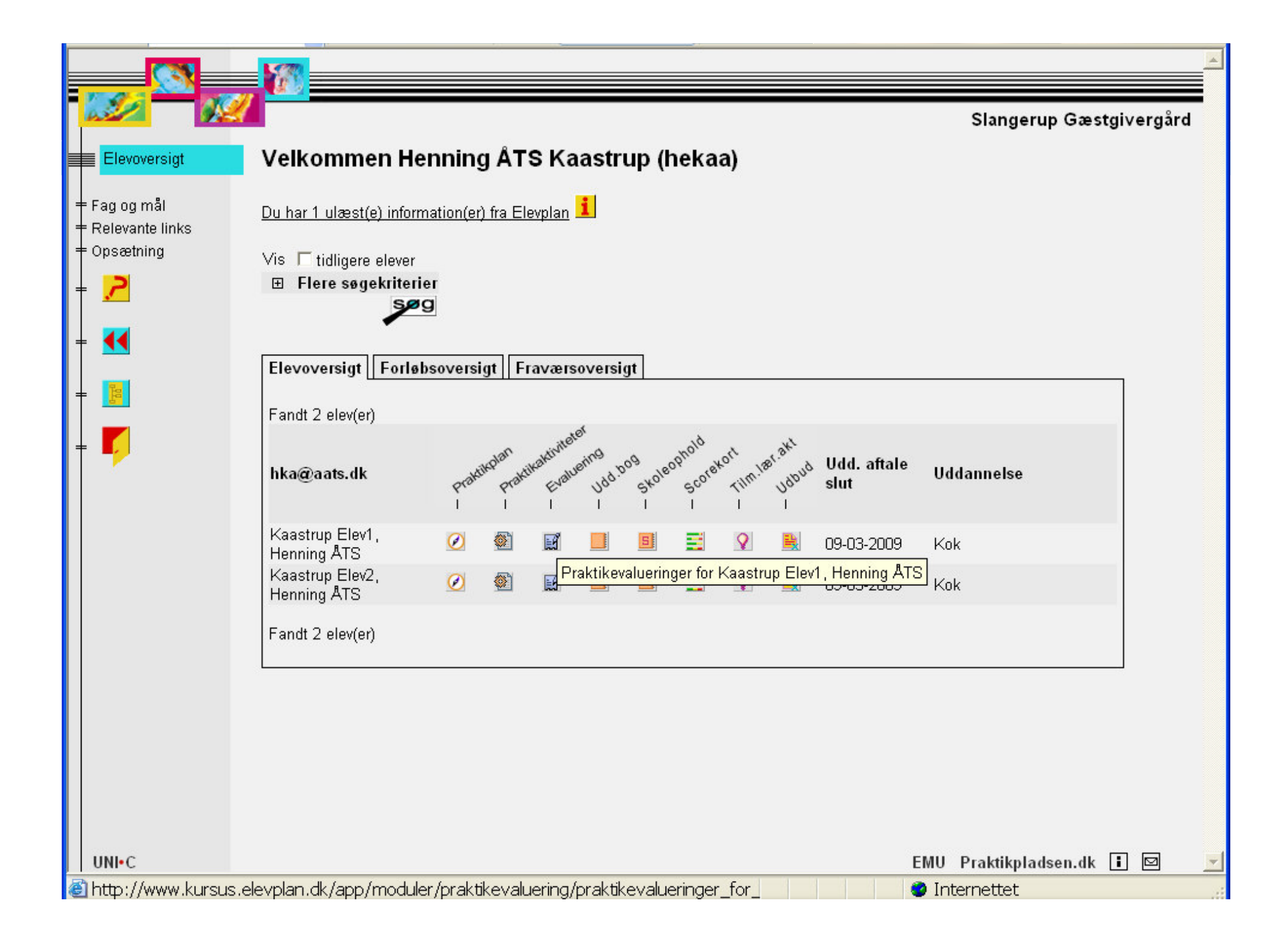

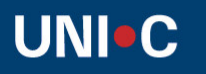

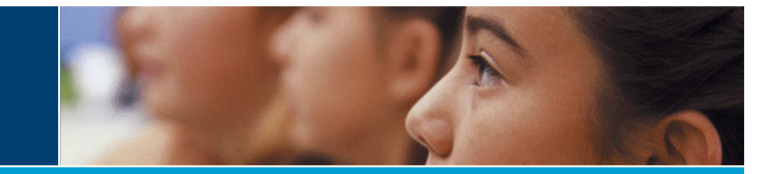

# Fordele ved brug af Elevplan

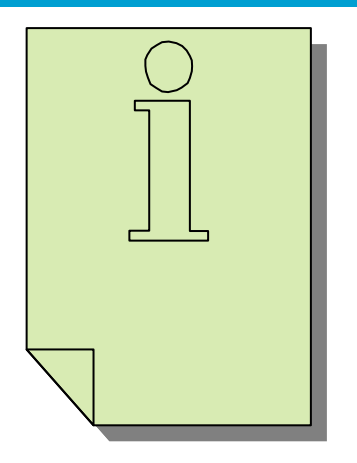

- Virksomheden kan on-line se:
  - Kommende skoleophold
  - Elevens fravær
  - Elevens opnåede karakterer
  - Praktikmål for eleven
  - Gennemførte undervisningsforløb
  - Egne oprettede praktikaktiviteter

- Skolen kan:
  - Spare opkald fra virksomheder
  - Tilbyde net-baserede og aktuelle informationer om fravær, planlagte skoleophold, gennemførte og planlagte læringsforløb
  - On-line følge elevens arbejde i virksomheden
  - Se opnåede praktikmål

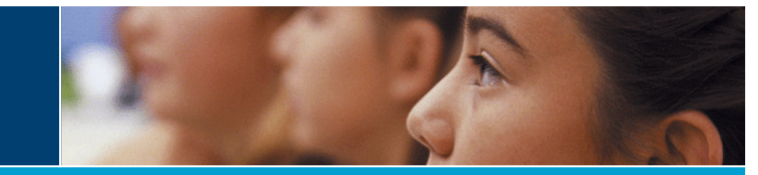

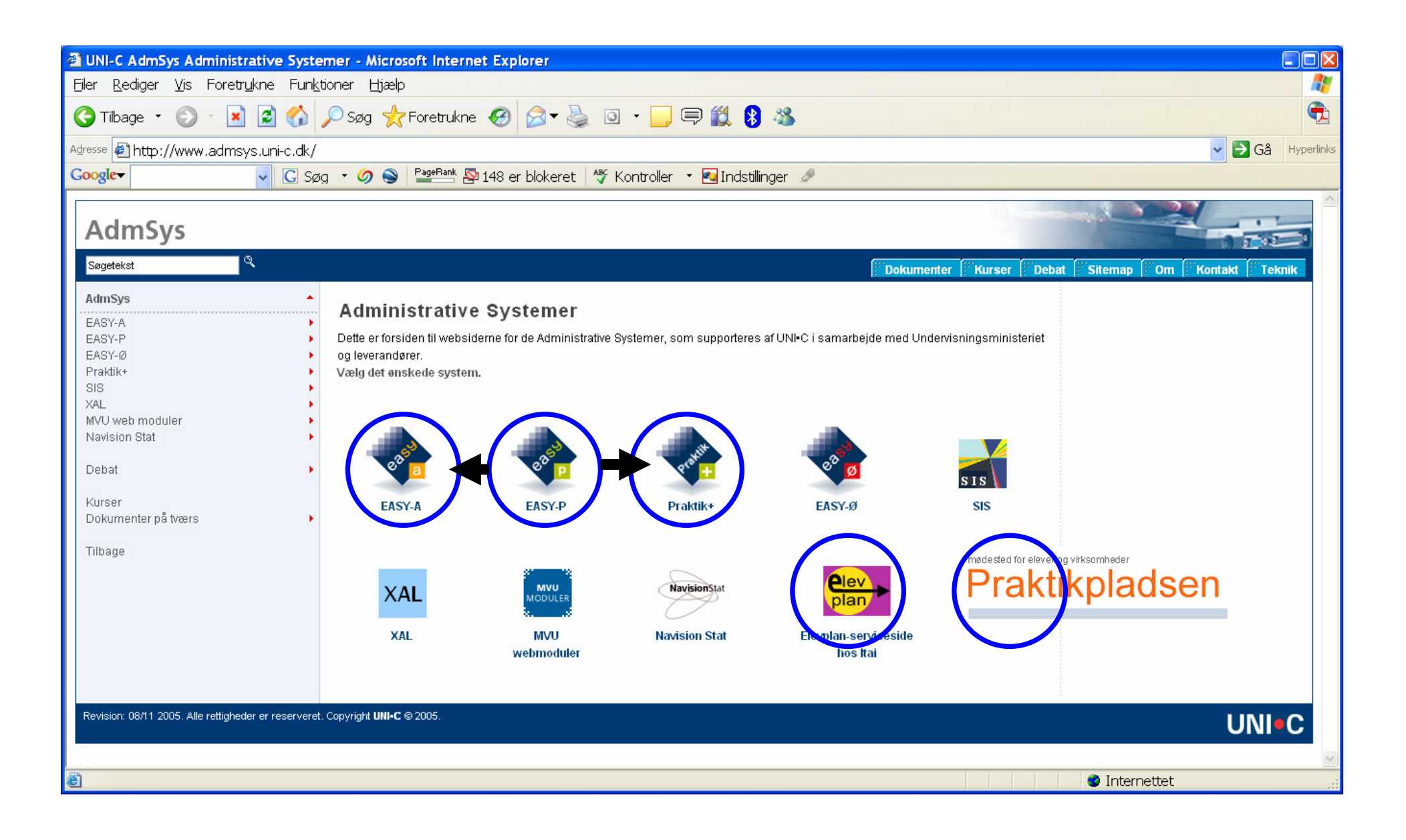

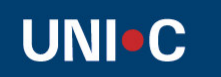

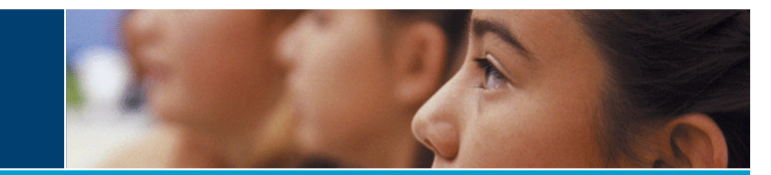

DANMARKS IT-CENTER FOR UDDANNELSE OG FORSKNING

# "Systemerne"

- CØSA: UVMs styring af uddannelsesmodeller m.m.
- EASY-F: "omstillingsbord"
- EASY-A: Skolens styring af elever, hold og fag m.m.
- EASY-P: Skolens registrering og håndtering af praktikaftaler m.m.
- Elevplan: Elevens uddannelsesplan og bog, skolens uv.plan og virksomhedens praktikplan m.m.
- Praktikpladsen: Mødested for virksomheder og elever mhp. at få elever i lære
- P+ (Praktikplus): Skolens værktøj til opsøgende arbejde

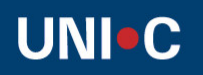

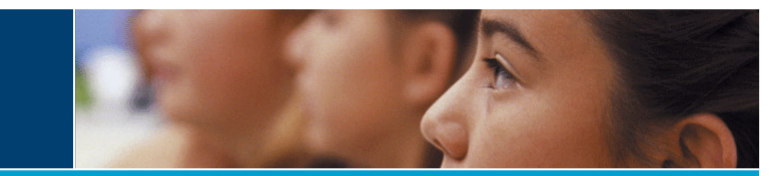

#### DANMARKS IT-CENTER FOR UDDANNELSE OG FORSKNING

Dele af de relevante dataflow i de involverede systemer

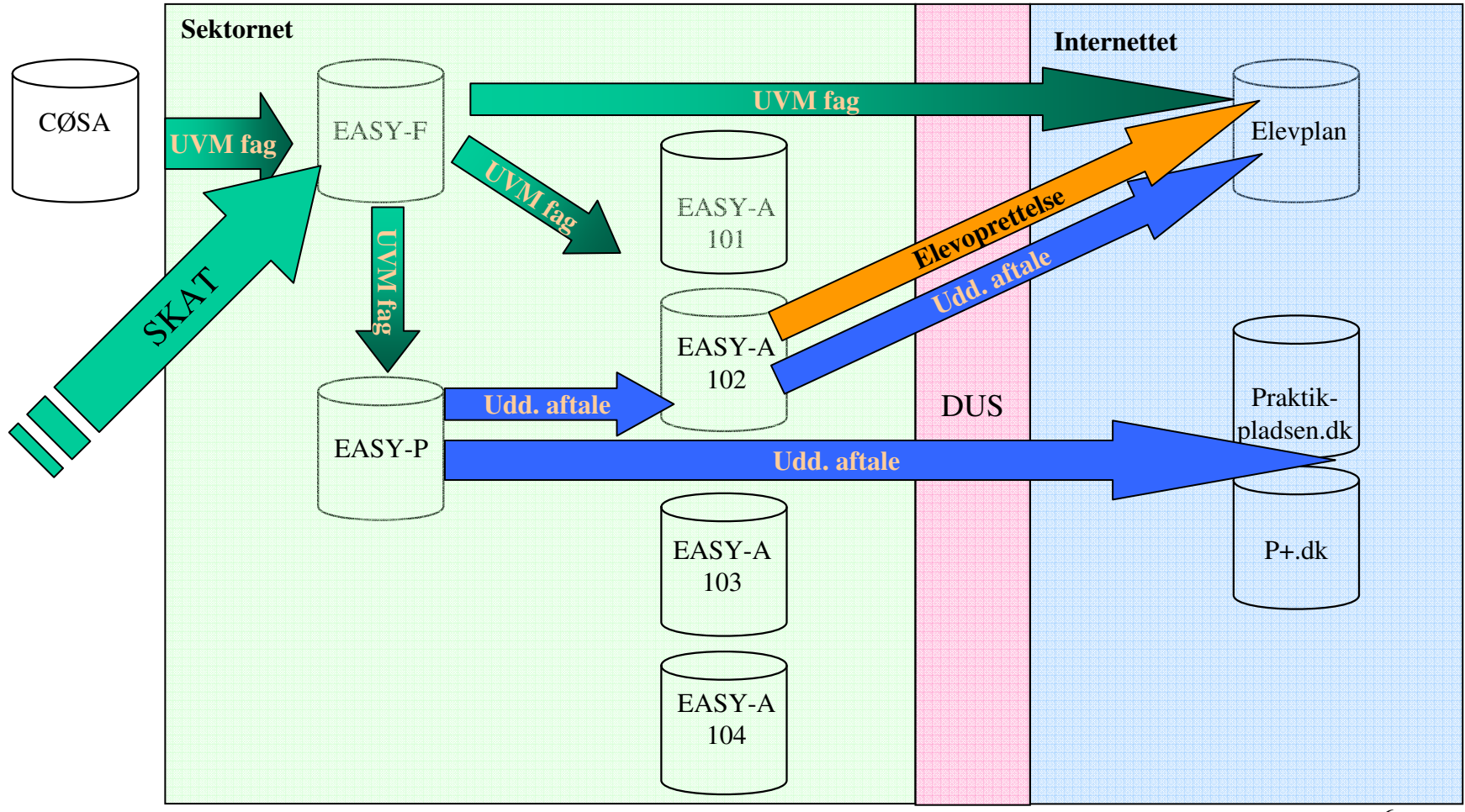

![](_page_6_Figure_0.jpeg)

![](_page_6_Picture_1.jpeg)

![](_page_7_Picture_1.jpeg)

| Eller | SY-P<br>Redic | <b>v. 05.</b><br>1er - A | 1.0 p231<br>ftaler P | 1 <b>lj-e</b> p<br>Person | p-2<br>er       | 2 <b>31 (73140</b><br>Nybeder | 0 <b>1) / 21.</b><br>Tabeller | 0 <b>2.2006</b><br>Udskrifter | Saan                 | inder          | Au         | torisatio | n We     | b Vindu      | ie Hia         | əln       | 53                             |
|-------|---------------|--------------------------|----------------------|---------------------------|-----------------|-------------------------------|-------------------------------|-------------------------------|----------------------|----------------|------------|-----------|----------|--------------|----------------|-----------|--------------------------------|
|       |               | Ð                        |                      | $\boxtimes$               | -               | 2 3                           | 20                            |                               |                      |                | ₹          | A I       |          | · Î          | •              |           |                                |
| 👫 P   | LO4 La        | ærest                    | ed: God              | kend                      | else            | esoversigt                    | (Skriv)                       |                               |                      |                |            |           |          |              |                |           | Godkendelses-                  |
|       | _æresti       | ed B(                    | DMBARD               | IEB T                     | ΒΔľ             |                               |                               |                               | τοι η                | BODG           | ADE        | 39  890   | )0 Ranı  | ļ            | AKTIV          | -         | oversigt                       |
| (     | Praktik       | nr.  12<br>kpladse       | en.dk: Bru           | Lt<br>Igerna              | onr.<br>Vn      | se1237830                     | 11r.nr. jec<br>)0-1           | Adgar                         | ngskod               | e Shi          | 33iei      |           |          | $\mathbf{N}$ |                |           |                                |
| G     | odken         | delser                   |                      |                           |                 |                               |                               |                               |                      |                | 1.15       | 1.11      |          |              |                |           | Oversigt over hvilke           |
|       |               | uaa.<br>11110            | Smed                 | — <sup>Sp</sup>           | <u>ec.</u><br>1 | Kleinsmed                     | Henv. FO                      | 01.02.1                       | - <u>0</u> /<br>1984 | Ant. pl.<br>25 | .А/Р<br>ГА | Min.ver   | . Max.v  | er. Begr. ?  | 'Uatsi, d<br>5 | ord, aft, | longeste det en ge dien dt til |
|       | 1             | 1145                     | striopera            | stør                      | 1               | strioperatør                  |                               | 08.09.1                       | 997                  | i—             | A          | 1         | <u> </u> |              | 2              |           | lærestedet er godkendt til     |
|       | l 🖂           | 1190                     | dannelse             | en [                      | 4               | er - maskin                   |                               | 16.10.1                       | 989                  | 25             | A          | 4         | í –      |              | 1              |           | Duracement                     |
|       |               | 1210                     | ,<br>dannelse        | en (                      | 1               | agtekniker                    |                               | 08.10.2                       | 2001                 | 3              | A          | 4         | í –      |              | 0              |           | Brugernavn og                  |
|       |               | 1220                     | dannelse             | en [                      | 1               | agtekniker                    |                               | 08.10.2                       | 2001                 | 3              | A          | 3         | Í        |              | 1              |           | Adgangskode til                |
|       |               | 1430                     | Elektrike            | er [                      | 10              | tionsteknik                   |                               | 01.10.2                       | 2003                 | 10             | A          | 6         |          | Ja           | 8              |           | Praktikpladsen og Elevplan     |
|       |               | 1430                     | Elektrike            | er                        | 5               | nergiteknik                   |                               | 01.10.2                       | 2003                 | 10             | A          | 4         | 5        | Ja           | 10             |           |                                |
|       |               | 1430                     | Elektrike            | er [                      | 6               | ringsteknik                   |                               | 01.10.2                       | 2003                 | 10             | A          | 5         |          | Ja           | 0              |           |                                |
|       |               | 1430                     | Elektrike            | er                        |                 |                               |                               | 01.10.2                       | 2003                 | 10             | A          | 5         |          |              | 0              |           |                                |
|       |               | 1540                     | ortarbejo            | der [                     | 4               | Lager                         |                               | 01.06.1                       | 994                  |                | A          | 1         |          |              | 0              |           |                                |
|       |               | 1890                     | k design             | ner                       | 1               | k designer                    |                               | 08.01.2                       | 2003                 | 2              | A          | 7         |          |              | 0              |           |                                |
|       |               | 1912                     | d specia             | aler                      | 1               | ministration                  | 24.04.19                      | 97 01.05.1                    | 997                  |                | A          | 1         |          |              | 4              |           | 1                              |
|       |               | 1912                     | d specia             | aler                      | 10              | Økonomi                       |                               | 06.08.1                       | 998                  |                | A          | 3         |          |              | 0              |           | 0                              |
| ▼     |               | 1932                     | d specia             |                           | 3               | tikassistent                  | 07.05.20                      | 01 16.05.2                    | 2001                 |                | A          | 2         |          |              | 1              |           | 8                              |

![](_page_8_Picture_1.jpeg)

#### DANMARKS IT-CENTER FOR UDDANNELSE OG FORSKNING

| 📅 ЕАБҮ-Р v. 05.1.0 p231lj-epp-231 (731401) / 21.02.2006                                                                                                    |
|----------------------------------------------------------------------------------------------------|
| <u>Filer R</u> ediger <u>A</u> ftaler <u>P</u> ersoner <u>Nyheder Tabeller Udskrifter Søgninger</u> Aut <u>o</u> risation <u>W</u> eb <u>V</u> indue <u>H</u> jælp                                                                                                    |
|                                                                                                    |
| 🗱 PP07 Person: Praktikoversigt (Skriv)                                                                                                    |
| Cpr.nr.     Navn     Troels Fausø Bertelsen     Tlf.nr.     80 1 10     Ikke-søg       Adresse     Contaktskole     231     Init.     Postnr.     8 1 10     CPR-aktiv                                                                                                    |
| Praktikforhold       Udd.       Ver.       Spec.       Start       Slut       Obl. type Supl.typer       Færdig       A/P         1430       6       Elektriker       10       Installations       22.06.2005       26.02.2006       1001       1061-1064       07.07.2005       A         Lærested       Adresse       Postnr.       SE-nr.       Lbnr.       Skole       Afsl. årsag         BOMBARDIER TRANS       TOLDBODGADE 39       8900       Randers       12378300       1       231                                                       |
| Udd.         Ver.         Spec.         Start         Slut         Obl. type         Supl. typer         Færdig         A/P           1430         6         Elektriker         10         Installations         27.02.2006         25.02.2007         1001         1061-1064         07.07.2005         A           Lærested         Adresse         Postnr.         SE-nr.         Lbnr.         Skole         Afsl. årsag           YIT A/S         MESSINGEVEJ         20 K         8900         Randers         10112354         10         231 |
| Udd.       Ver.       Spec.       Start       Slut       Obl.       type       Supl.       Færdig       A/P         1430       6       Elektriker       10       Installations       26.02.2007       15.02.2008       1001       1061-1064       07.07.2005       A         Lærested       Adresse       Postnr.       SE-nr.       Lbnr.       Skole       Afsl. årsag         BOMBARDIER TRANS       TOLDBODGADE 39       8900       Randers       12378300       1       231                                                                     |
| Udd.         Ver.         Spec.         Start         Slut         Obl. type Supl.typer         Færdig         A/P           1430         6         Elektriker         10         Installations         16.02.2008         02.07.2008         1001         1060-1061         07.07.2005         A           Lærested         Adresse         Postnr.         SE-nr.         Lbnr.         Skole         Afsl. årsag           VIT A/S         MESSINGEVEJ         20 K         8900         Randers         10112354         10         231          |

![](_page_8_Picture_4.jpeg)

Oversigt: Hvornår er eleven på hvilke læresteder? Fx ved kombinationsaftaler

Giv virksomheden en chance for at se de samme oplysninger om sine elever i Elevplans **Forløbsoversigt** 

![](_page_9_Picture_1.jpeg)

DANMARKS IT-CENTER FOR UDDANNELSE OG FORSKNING

# EASY-A arver aftaleoversigten fra EASY-P, og sender den videre til Elevplan

![](_page_9_Picture_4.jpeg)

х

| D.          | 1 EASY-A LJ-rts-231-731401                                                                                                    |     |
|-------------|----------------------------------------------------------------------------------------------------|-----|
| <u>F</u> il | iler <u>R</u> ediger <u>E</u> lever <u>B</u> etalinger Personale <u>A</u> ktiviteter Ledelsesinfo <u>S</u> kolehjem S <u>t</u> amtabeller S <u>y</u> stem <u>V</u> indue Hjælp |     |
|             | <u> </u>                                                                                                    | ?   |
| ş           | 🖥 A648 Aftaleoversigt                                                                                                    | _ □ |
|             | Elev<br>Troels Fausø Bertelsen Udd. 1430 6 Elektriker                                                                                                    |     |
|             | Arrangerende skole                                                                                                    |     |

Aftaler for elev

|         |          |            | EASY P     |            | EASY P     |           |     |       | Arkiv |            |          | Løbe |                       |     |
|---------|----------|------------|------------|------------|------------|-----------|-----|-------|-------|------------|----------|------|-----------------------|-----|
|         | <br>Туре | Startdato  | startdato  | Slutdato   | slutdato   | C/L       | AER | Pause | skole | Godkendt   | SE-nr.   | nr.  | Lærestedets navn      | ОЫ. |
| <u></u> | AFPV     | 16.02.2008 | 16.02.2008 | 02.07.2008 | 02.07.2008 | C         | μ   | N     | 231   | 07.07.2005 | 10112354 | 10   | Yit A/S               | 100 |
|         | AFPV     | 26.02.2007 | 26.02.2007 | 15.02.2008 | 15.02.2008 | C         | μ   | N     | 231   | 07.07.2005 | 12378300 | 1    | Bombardier Transporta | 100 |
|         | AFPV     | 27.02.2006 | 27.02.2006 | 25.02.2007 | 25.02.2007 | C         | μ   | N     | 231   | 07.07.2005 | 10112354 | 10   | Yit A/S               | 100 |
|         | AFPV     | 22.06.2005 | 22.06.2005 | 26.02.2006 | 26.02.2006 | C         | μ   | N     | 231   | 07.07.2005 | 12378300 | 1    | Bombardier Transporta | 100 |
|         | AFPV     | 03.01.2005 | 03.01.2005 | 21.06.2005 | 21.06.2005 | C         | μ   | N     | 231   | 10.02.2005 | 12378300 | 1    | Bombardier Transporta | 100 |
|         |          |            |            |            |            | $\square$ |     |       |       |            |          |      |                       |     |
|         |          |            |            |            |            |           |     |       |       |            |          |      |                       |     |
|         |          |            |            |            |            |           |     |       |       |            |          |      |                       |     |
|         |          |            |            |            |            |           |     |       |       |            |          |      |                       |     |

![](_page_10_Picture_0.jpeg)

![](_page_10_Picture_1.jpeg)

DANMARKS IT-CENTER FOR UDDANNELSE OG FORSKNING

# I EASY-A registreres planlagte skoleforløb som kan ses i Elevplan af såvel elev som virksomhed

| 🧱 E/        | ASY-A LJ-rts             | 5-231-                | 731401             |                                                                                                    |                     |                    |                |                  |               |           |                          |                         |          |              |
|-------------|--------------------------|-----------------------|--------------------|----------------------------------------------------------------------------------------------------|---------------------|--------------------|----------------|------------------|---------------|-----------|--------------------------|-------------------------|----------|--------------|
| Filer       | <u>R</u> ediger <u>E</u> | lever i               | <u>B</u> etalinger | <u>P</u> ersonale                                                                                                    | <u>A</u> ktiviteter | <u>L</u> edelsesir | nfo <u>S</u> k | olehjem          | Stamtabe      | eller S   | 5 <u>y</u> stem <u>v</u> | <u>(</u> indue <u>F</u> | tjælp    |              |
|             | 🔜 🖬                      | B                     | 1 🔀                | 1 🔒 1                                                                                                    | <mark></mark>       | )<br>              | ų,             | X 🖡              | 1             |           | <b>î</b> ₹               | :                       |          | ĩ <u>a</u> [ |
| <u>81</u> A | 699 Elev m               | ed sko                | leforløb           |                                                                                                    |                     |                    |                |                  |               |           |                          |                         |          |              |
| гE          | lev                      |                       |                    |                                                                                                    |                     |                    |                | - Tidligs        | ste startdati | 0         |                          |                         |          |              |
|             | CPF                      | 8-nr. 09              |                    | -                                                                                                    |                     |                    |                | Dato             |               | -         |                          |                         |          |              |
|             | Form                     | navn [Tr              | roels F 👘 👘        |                                                                                                    |                     |                    |                |                  |               |           |                          |                         |          |              |
|             | Eftern                   | iavn <mark>B</mark> a | e li t             |                                                                                                    |                     |                    |                | 1                | Dan Skolei    | forløb    | 1                        |                         |          |              |
|             | Uddann                   | ielse  12             | 130 <mark>B</mark> | Elektr                                                                                                    | iker                |                    |                |                  |               |           |                          |                         |          |              |
| Sk          | oleforløb                |                       |                    |                                                                                                    |                     |                    |                |                  |               |           |                          |                         |          |              |
|             | Chalatad                 | -L                    | Periode-           | Classification                                                                                                    | Chadata             | For-               |                | Shj. B           | e- AER        | -<br>D-1- | Taali                    | ÅE-                     |          | Indskr-      |
| -           | h40804e                  | ød<br>eleksf          |                    | 11.04.2008                                                                                                    | 3 13.06.20          |                    | n Shi.<br>N    | arselev. ro<br>N | J. J. J.      | 1         |                          |                         |          |              |
|             | h30708e                  | eleks2                | SPC_FAG            | 24.09.2007                                                                                                    | 7 05.10.20          | 07 N               | N              | ų v              | – –           | 1         | UNDER                    | UVM                     | <u> </u> |              |
|             | h30708e                  | eleksf                | ALM                | 06.08.2007                                                                                                    | 7 21.09.20          | 07 N               |                | ų v              | – –           | 1         | UNDER                    | UVM                     |          |              |
|             | h20608e                  | eleks2                | ALM                | 07.08.2000                                                                                                    | 6 29.09.20          | 06 N               | Í N            | ų v              | – <u>–</u>    | 1         | UNDER                    | UVM                     | <u> </u> |              |
|             | h10509e                  | eleks2                | ALM                | 05.09.200                                                                                                    | 5 11.11.20          | 05 N               | ÍNÍ            | ų v              | — i           | 1         | UNDER                    | UVM                     | <u> </u> |              |
|             |                          |                       | í –                |                                                                                                    | -i                  | - 6                | ΪÌ             | — í              |               | Í         | í —                      | Í                       |          |              |
|             |                          |                       |                    |                                                                                                    |                     | Π                  | Í              | — í              |               |           |                          | Í                       |          |              |
|             |                          |                       |                    | 1 Contraction of the second second se | -i                  |                    | Î              | — í              |               |           |                          |                         |          | —í—          |

![](_page_11_Picture_0.jpeg)

![](_page_11_Picture_1.jpeg)

DANMARKS IT-CENTER FOR UDDANNELSE OG FORSKNING

EASY-A arver oplysninger om virksomhed og lærested, disse oplysninger sendes videre og ses af eleven og virksomheden i elevens uddannelsesplan

| B EASY-A LJ-rts-231-731401                                                                                                    |                                                                                                    |
|----------------------------------------------------------------------------------------------------|----------------------------------------------------------------------------------------------------|
| <u>Filer R</u> ediger <u>E</u> lever <u>B</u> etalinger <u>P</u> ersonale <u>A</u> ktiviteter <u>L</u> edelsesinfo <u>S</u> k                                                                                                    | kolehjem S <u>t</u> amtabeller System <u>V</u> indue <u>Hj</u> ælp                                                                                                    |
|                                                                                                    | X 🖻 🕦 🕯 💺 🗷 🗟 🗗 🛃 🙎                                                                                                    |
| A645 Virksomheder                                                                                                    |                                                                                                    |
| Standata       Standata         SE-nr.»       12378300       CVR-nr.       12378300       Central/lokal       C         Navn»       Bombardier Transportation Denmark A/S       Gade       Toldbodgade 39       Sted         Postnr./by»       8900       Randers       Sted       Sted       Sted         Postnr./by»       8900       Randers       Sted       Sted <th>A645a Læresteder   Stamdata   Løbe nr.»   EAN-nr.   Egen ID»   86425300-1   Navn»   Bombardier Transportation Denmark A/S   Gade   Toldbodgade 39   Sted   Postnr./by»   8900   Randers   Lærestedsid   6000191   Telefon   Navn   Stilling   Telefon   E-mail</th> | A645a Læresteder   Stamdata   Løbe nr.»   EAN-nr.   Egen ID»   86425300-1   Navn»   Bombardier Transportation Denmark A/S   Gade   Toldbodgade 39   Sted   Postnr./by»   8900   Randers   Lærestedsid   6000191   Telefon   Navn   Stilling   Telefon   E-mail |
| Lærestedsid Løbe-nr. Navn<br>6000191 0 Bombardier Transportation Denmark A/S<br>11747 1 Bombardier Transportation Denmark A/S                                                                                                    | Øvrige oplysninger         Formodet passiv»       J         Brevmodtager»       L         AER-modtager»       V         Kursistbrev til lærested»       N         eFaktura»       N                                                                            |

![](_page_11_Picture_5.jpeg)

![](_page_12_Picture_1.jpeg)

#### DANMARKS IT-CENTER FOR UDDANNELSE OG FORSKNING

mødested for elever og virksomheder

# Praktikpladsen

[Du er midlertidigt logget ind som Bombardier Transportation Denmark A/S][Log ud]

### Virksomhed forside

Rediger virksomhedsprofil

Forside » Rediger virksomhedsprofil Godkendelser Stillingsopslag Vejledning

Søg elever

Om Relevante links Skift adgangskode Log ud

| 7 | Her kan du redigere virksomhedens stamdata og indtaste en<br>virksomhedsbeskrivelse, der vil kunne ses på alle<br>stillingsopslag.                                                                                                    |
|---|----------------------------------------------------------------------------------------------------|
|   | <b>Godkendelser</b><br>Her kan du se hvilke uddannelser og specialer virksomheden er<br>godkendt til. Du kan iværksætte en ny godkendelse her. Du kan<br>angive, hvis du ikke ønsker at modtage uopfordrede<br>ansøgninger i en periode. I har 14 godkendelser og 27 elever.<br>Den næste elevaftale udløber 26.02.2006. |
|   | <b>Stillingsopslag</b><br>Her kan du se, oprette eller redigere stillingsopslag. I har ingen<br>synlige stillingsopslag netop nu.                                                                                                    |
| € | <b>Søg elever</b><br>Her kan du søge efter elever ud fra deres uddannelsesønsker,<br>bopæl eller billetmærke. 5676 elever søger praktikplads netop<br>nu.                                                                                                    |
|   | <b>Vejledning</b><br>Er du i tvivl? Brug vejledningen!                                                                                                    |
|   |                                                                                                    |

![](_page_12_Picture_11.jpeg)

![](_page_12_Picture_12.jpeg)

0m

![](_page_13_Picture_1.jpeg)

#### DANMARKS IT-CENTER FOR UDDANNELSE OG FORSKNING

#### mødested for elever og virksomheder Praktikplac Godker Transp Forside Søg ledige praktikpladser Uddannelse Søg godkendte Industritekni virksomheder » Industritekni Veiledning Relevante links Automatik- c procesuddan Brugernavn Automatikfac Smedeuddar Kleinsmed Industrioper Adgangskode Industrioper Kontoruddan specialer / Ø ok Handelsudda Glemt adgangskode? specialer / L Handelsudda specialer / Ir Elektriker / 9

| Handelsuddannelse med<br>specialer / Indkøbsassistent              | antal er ikke<br>oplyst | 0 |            |
|--------------------------------------------------------------------|-------------------------|---|------------|
| Elektriker / Styrings- og<br>reguleringsteknik                     | 10                      | 0 |            |
| Handelsuddannelse med<br>specialer /<br>Afsætningsassistent        | antal er ikke<br>oplyst | 0 |            |
| (forældet) 💷                                                       |                         |   |            |
| Elektronik- og<br>svagstrømsuddannelsen /<br>Elektronikfagtekniker | 3                       | 0 |            |
| Teknisk designer / Teknisk<br>designer                             | 2                       | 0 |            |
| Elektriker /<br>Installationsteknik                                | 10                      | 6 | 26.02.2006 |
| Kontoruddannelse med<br>specialer / Administration                 | antal er ikke<br>oplyst | 4 | 31.07.2006 |
| Elektriker / Lys- og<br>energiteknik (forældet) 🟮                  | 10                      | 7 | 31.03.2006 |
|                                                                    |                         |   |            |

Bombardier Transportation Denmark A/S Navn Toldbodgade 39 Adresse 8900 Randers Postområde 8900 Randers, Århus Amt TIF 86425300 SE-nr. 12378300 CVR-nr. 12378300 Beskrivelse Bombardier Transportation Denmark A/S i Randers ejes af den fransk/canadiske koncern Bombardier. Virksomheden beskæftiger sig med salg af rullende materiel, Service, udvikling og salg og produktion af dieseltraktioner og frontsystemer samt slutmontage af tog. Virksomheden, der har ca. 420 ansatte, er kvalitets- og miljøcertificeret i henhold til ISO 9001 og ISO 14001. Virksomheden har kunder i både Holland, Israel og Danmark

Til oversigten

Næste virksomhed 🕨

![](_page_13_Picture_8.jpeg)

![](_page_14_Picture_1.jpeg)

### DANMARKS IT-CENTER FOR UDDANNELSE OG FORSKNING

📩 🔽 da 🔆 Hyperinite 💽 gatetrade 🔮

|                                                                    | [Duer                                    | midlertidigt logget ind som Bombardier Transportation Denmark A/S ] [ Lo                                                                                                    |
|--------------------------------------------------------------------|------------------------------------------|----------------------------------------------------------------------------------------------------|
| Forside                                                            | Rediger sti                              | llingsopslag                                                                                                    |
| virksomhedsprofil<br>Godkendelser<br>Stillingsonslag >>            | Titel                                    | * Kontorelever med speciale indenfor administratio                                                                                                    |
| Vejledning                                                         | Ansøgningsfrist                          | * 30-04-200 (dd.mm.åååå)                                                                                                    |
| Søg elever<br>Om<br>Relevante links<br>Skift adgangskode<br>Log ud | Jobbeskrivelse                           | <ul> <li>International virksomhed søger kontorelever<br/>med speciale indenfor administration eller<br/>økonomi<br/>Har du lyst til en målrettet elevuddannelse<br/>eventuelt som springbræt til en<br/>videreuddannelse,<br/>så har vi ledige stillinger pr. 01.08.2004</li> <li>Du vil i uddannelsesforløbet komme i 3<br/>forskellige afdelinger (turnusophold) som<br/>planlægges i samarbejde med de enkelte<br/>elevansvarlige og øvrige elever. Udover<br/>nedenstående afdelinger vil der være<br/>mulighed for øvrige afdelinger / projekter<br/>afhængig af arbejdsbelastning på det</li> </ul> |
|                                                                    | Uddannelse /<br>speciale<br>Ønsket antal | Kontoruddannelse med specialer / Administration                                                                                                    |
|                                                                    | elever                                   | 2                                                                                                    |
|                                                                    | Arbejdspladser i<br>hele landet          |                                                                                                    |
|                                                                    | Er opslaget klar<br>til                  | ⊙ Ja                                                                                                    |
|                                                                    | offentliggørelse?                        | Vej, gem som kladde                                                                                                    |

![](_page_15_Picture_1.jpeg)

| [L01 Aktiviteter - Praktik + 2.1 - PEDE0337] - Microsoft Internet Explorer leveret af Aarhus tekniske Skole          |                |
|----------------------------------------------------------------------------------------------------|----------------|
|                                                                                                    | _ 8 ×          |
| 🗹 🐃 🗢 🔿 🥩 🥙 🗃 Aktive brugere : 58                                                                                    | ×              |
| Kviksøg på SE-nr./Tlf.nr./Cpr. Søgning                                                                               |                |
| Adr                                                                                                    | ninistration 💌 |
| Besøgsblanket Indtastningsvindue                                                                                     | <u></u>        |
| < Aktiviteter Fritekst Kontaktpersoner Beskæftigelse Elever Godk. og udd.aft. Fuld oversigt                          |                |
|                                                                                                    |                |
| Virksomhed                                                                                                    | ¥              |
| Lærested                                                                                                    | <u> </u>       |
| Højbjerg Maskinfabrik A/S SE-nr Lb.nr. : 43969315 - 1                                                                |                |
| Uddervej 200 (I-hr. : 86270800)<br>EASV-O-status : Aldiv                                                             |                |
| 8270 Højbjerg Senest ændret, af : 07/12-2004. BBC / 203                                                              |                |
|                                                                                                    |                |
| Aktiviteter                                                                                                    | *              |
| Nv aktivitet                                                                                                    |                |
| Startdato Type Kontaktperson Vedrørende Mærke Status Bernærkning Bruge                                               | r/Skole        |
| 05/12-2005 00:00 Besøg/møde I rsen Uddannelsesaftale Gennemført P /                                                  | 203 🔍 🖃        |
| 14/03-2005 00:00 Besøg/møde 💼 Ju 👘 ondrup 6. Praktikpladskampagne jern.aer [S] Gennemført E 🏹                        | 203 🕄 🖃        |
| 31/01-2005 00:00 Kontakt 🖅 J adrup 6. Praktikpladskampagne EFU-04/05 (L) Gennemført L /                              | 203 🔍 🖃        |
| Tidsforbrug ca. 1 sekund(er).                                                                                        |                |
|                                                                                                    |                |
|                                                                                                    |                |
|                                                                                                    |                |
|                                                                                                    |                |
|                                                                                                    |                |
|                                                                                                    |                |
|                                                                                                    |                |
|                                                                                                    |                |
|                                                                                                    |                |
| Her kan du se et enkelt lærested, du kan se hvilke aktivitet                                                         | ter der er     |
| Her kan du se et enkelt lærested. du kan se hvilke aktivitet                                                         | ter der ei     |
| Her kan du se et enkelt lærested. du kan se hvilke aktivitet<br>samt historik på tidligere aktiviteter på lærestedet | ter der ei     |
| Her kan du se et enkelt lærested. du kan se hvilke aktivitet<br>samt historik på tidligere aktiviteter på lærestedet | ter der ei     |
| Her kan du se et enkelt lærested. du kan se hvilke aktivitet<br>samt historik på tidligere aktiviteter på lærestedet | ter der ei     |

![](_page_16_Picture_1.jpeg)

| 🚰 [ L08 Godkendelser og udd.aftaler - Praktil | k+ 2.1 - PEDE0337 ] | - Microsoft Intern | et Explorer lev | eret af Aa  | irhus teki | niske Skole   |               |               |            | _ 8 ×         | 1          |
|-----------------------------------------------|---------------------|--------------------|-----------------|-------------|------------|---------------|---------------|---------------|------------|---------------|------------|
| 🔽 🐥 🗢 🖨 🥔 若 Aktive brugere :                  | 58                  |                    |                 |             |            |               |               |               |            | X             |            |
| Kviksøg på SE-nr./Tlf.nr./Cpr. Sø             | gning               |                    |                 |             | -          |               |               |               |            |               | Atur       |
| <b>A</b> 50                                   | geliste             |                    |                 |             | -          |               |               |               | Administ   | tration 💌     | P +        |
| Besøgsblanket Indtastningsvindue              |                     |                    |                 |             |            |               |               |               |            | <b></b>       |            |
| < Aktiviteter Fritekst Kor                    | ntaktpersoner Bes   | kæftigelse         | Elever          | Godk. og ud | ld.aft.    | Fuld oversigt |               |               |            |               |            |
|                                               |                     | <b>. . . .</b>     | -               |             |            | • 1 1         | 11            |               | -          | -             |            |
| Virksomhed                                    |                     | Her k              | can di          | u se        | hv hv      | ilke g        | odke          | end           | else       | r lære        | stedet har |
| Lærested                                      |                     |                    |                 |             |            | 0             | ,             |               |            |               |            |
| Højbjerg Maskinfabrik A/S                     |                     | I dett             | e eks           | em          | nel        | kan d         | ll se         | hv            | ilke       | nuvæ          | rende og   |
| Oddervej 200                                  |                     | 1 4000             |                 | ۲           |            | iiuii u       |               | <b>AA V</b> . |            | 114 / 60      |            |
| 0270 Heibiera                                 |                     | tidlio             | eree            | leve        | r d        | e har         | nå si         | ne            | deud       | Idann         | elsen      |
|                                               |                     | uung               |                 |             |            | C mar         | pa si         |               | ucuu       | uaiiii        | CISCI      |
| Godkendelser og udd affaler                   |                     |                    |                 |             |            |               |               |               |            | <b>\$</b>     |            |
| Lidd Betegnelse                               | Sneciale Betern     | alsa               | Udlah G         | Rodik anta  | l Henvil   | U. Svar FU    | Antal iav att | Status        | Senest æn  | drat af       |            |
| 1110 Smedeuddannelsen                         | 1 Kleinsr           | ned                |                 | 6           |            | 29/08-1986    | 1             | Aktiv         | 10/11-2003 | , BBC / 203   |            |
| 1110 Smedeuddannelsen                         | 1 Kleinsr           | ned                |                 | 6           |            | 29/08-1986    | 1             | Aktiv         | 07/12-2004 | , BBC / 203   |            |
| 1110 Smedeuddannelsen                         | 1 Kleinsr           | ned                |                 | 6           |            | 29/08-1986    | 3             | Aktiv         | 07/12-2004 | , BBC / 203   |            |
| Begrænsninger ift. godkendelsen:              |                     |                    |                 |             |            |               |               |               |            |               |            |
| lgangværende praktikforhold                   |                     |                    |                 |             |            |               |               |               |            |               |            |
| CPR-nr.                                       |                     | Per.start          | Per.slut        | Ver.        | Aftalety   | ber Ark.sko   | ole Arr.sk    | ole           | Afsi.årsag | Status        |            |
| 081 Mikl Jdse                                 | n                   | 04/07-2005         | 03/07-2009      | 8           | 1002       | 312           | 312           |               |            | Aktiv         |            |
| 25 <sup>°</sup> M'                            | ersen               | 01/01-2006         | 30/06-2009      | 8           | 1001       | 312           | 312           |               |            | Aktiv         |            |
| Isen P וואר ביצא Isen P                       | hen                 | 03/01-2005         | 02/01-2009      | 7           | 1002       | 203           | 203           |               |            | Aktiv         |            |
| Historiske praktikforhold                     | an 10 m             | 147 (1970)         |                 | 0.02073733  |            |               | 2025 12 12    | 100300        |            | 69300         |            |
| CPR-nr.                                       | Per.start           | Per.slut           | Ver.            | Aftaletyp   | er         | Ark.skole     | Arr.skole     | Afsi          | ārsag<br>- | Status        |            |
| 261187-1697 Jesper Grube                      | 08/08-2005          | 07/09-2005         | 8               | 1083        |            | 201           | 201           | 111           | 3          | Passiv        |            |
| 1150 Maskinuddannelsen                        | 4 Maskin            | arbeider           |                 | 20          |            | 29/08-1986    | Ο             | Aktiv         | 21/03-2001 | LU/231        |            |
| 1190 Industriteknikuddannelsen                | 4 Industri          | tekniker - maskin  |                 | 20          |            | 29/08-1986    | 7             | Aktiv         | 21/12-2000 | , ASM / 203   |            |
| 1205 Data- og kommunikationsuddannelsen       | 5 IT-supp           | orter              |                 | 1           |            | 02/09-2004    | 0             | Aktiv         | 27/09-2004 | , BBC / 203   |            |
| 1890 Teknisk designer                         | 1 Teknisl           | designer           | 01/07-2006      |             |            | 01/07-2002    | 2             | Aktiv         | 08/07-2002 | , ASM / 203   |            |
| 1890 Teknisk designer                         | 1 Teknisł           | designer           | 04/04-2002      | 2           |            | 05/04-2000    | 0             | Passiv        | 01/07-2003 | ), LJ / 231   | 17         |
| 1910 Kontoruddannelsen                        | 1 All-rour          | d                  |                 |             |            | 01/08-1972    | 0             | Passiv        | 21/04-1992 | , XYZ / 999 🚽 |            |
| 😹 Start 🗍 🏉 🚮 🇐 📀 🔢 🚺                         | nt 🖉 [ PR 🦉         | Krak Microsof      | 🦉 [ L08 🛛       | 🗹 bush      | C Micro.   | . 🖂 Dags 🕅    | Doku          |               | 🎸 🗾 🖦      | (1) (13:29)   |            |

![](_page_17_Picture_1.jpeg)

#### DANMARKS IT-CENTER FOR UDDANNELSE OG FORSKNING

| 🚰 [ A01 Mine aktiviteter - Praktik+ 2.1       | - PEDE0337 ] - Microsoft Int     | ternet Explorer levere | t af Aarhus tekniske Skole         |                                              | _8                   |
|-----------------------------------------------|----------------------------------|------------------------|------------------------------------|----------------------------------------------|----------------------|
| 🗵 🐥 🗢 🖨 🥔 😤 Aktive bru                        | igere : 58                       |                        |                                    |                                              | >                    |
| Kviksøg på SE-nr./Tlf.nr./Cpr.                | Søgning                          |                        | •                                  |                                              |                      |
| A4                                            | Søgeliste                        |                        | <b>•</b>                           |                                              | Administration       |
| Mine aktiviteter                              |                                  |                        |                                    |                                              |                      |
| Ny aktivitet Tidsforbrug                      | Se alle                          | aktiviteter 2 kvart    | taler 💌 tilbage og 1 dag 🛛 💌 frem. |                                              |                      |
| Startdato 🔻 🔺 Opgave 🔻 🔺 Læres                | ited / søgeliste 🔻 🔺             | Kontaktperson 🔻 🔺      | Vedrørende 🔻 🔺 🛛 Mærke 🔻 🔺         | Status 🔻 🔺 Bernærkning 🔻 🔺                   |                      |
| 13/02-2006 12:30 Besøg/møde Tebstr            | up Maskinværksted Aps            |                        | Kurser/efteruddannelse             | Gennemført vedr. individuelle a<br>Engelsbæk | aftaler, med Michael |
| 05/12-2005 00:00 Besøg/møde Højbje            | rg Maskinfabrik A/S              | lars andersen          | Uddannelsesaftale                  | Gennemført                                   |                      |
| 13/09-2005 00:00 Besøg/møde Århus.<br>Materio | Amt Vejentreprenør -<br>elgården | Bone Johansen          | Kurser/efteruddannelse             | Gennemført generel efterudd.                 | snak                 |
| Tidsforbrug ca. O sekund(er).                 |                                  |                        |                                    |                                              |                      |
| 1177 B 4437464                                |                                  |                        |                                    |                                              |                      |
|                                               |                                  |                        |                                    |                                              |                      |
|                                               |                                  |                        |                                    |                                              |                      |

## En oversigt over dine aktiviteter på forskellige læresteder

![](_page_18_Picture_1.jpeg)

| 🗿 Elevplan idag - Microsoft Internet Explorer                                                                                                    |                                                          |
|----------------------------------------------------------------------------------------------------|----------------------------------------------------------|
| <u>Filer R</u> ediger <u>V</u> is Foretr <u>u</u> kne Fun <u>k</u> tioner <u>H</u> jælp                                                                                                    |                                                          |
| 🚱 Tilbage 🔹 🕑 🕤 📓 🕼 🔎 Søg 🤺 Foretrukne 🤣 🔗 🔌 🔲 🗧 💭 🗐 🎇 🖇                                                                                                    |                                                          |
| Adresse 🔄 http://www.kursus.elevplan.dk/app/moduler/start/start.asp 🛛 🔽 🛱 Hyperlinks                                                                                                    |                                                          |
| Google C Søg 🔹 🥢 😜 PageBank 🗗 Popups tilladt 👋 Kontroller 🔹 💌 Indstillinger 🥒                                                                                                    |                                                          |
| Elevplan kursus O                                                                                                    | Elevens perspektiv                                       |
| Elevplan idag Velkommen Henning ÅTS Kaastrup Elev1 (hekaa1)                                                                                                    |                                                          |
| Fag og mål         Tilmelding         Nvæ informationer fra Elevplan         Wiæst         Læst         Nvæ informationer fra Elevplan         Nvæ informationer fra Elevplan         Prøv dig frem         Evalueringsoversigt         Relevante links         Pravar         Øpsætning         Mine skoleforløb         Praktikaktiviteter         Praktikevaluering         Ventede ServicePack på EASY-A version 05.2:         Praktikplan         A-data Administrator, 15-11-2005 | Uddannelsesplanen er<br>omdrejningspunktet i<br>Elevplan |
| Skema parkerede<br>Uddannelsesbog<br>Uddannelsesplan                                                                                                    |                                                          |
|                                                                                                    |                                                          |
|                                                                                                    | 19                                                       |
| UNI•C EMU Praktikpladsen.dk i 🖾 🛫                                                                                                    |                                                          |

![](_page_19_Picture_1.jpeg)

|              |                                                                                                    | DANMARKS II-CENTER FOR UDDANNELSE OG FORSKNING                                                                                                    |
|--------------|----------------------------------------------------------------------------------------------------|----------------------------------------------------------------------------------------------------|
| 🕘 http:/     | //www.kursus.elevplan.dk - Uddannels                                                                              | esplan for Henning ÅTS Kaastrup Elev1 - Microsoft Internet Explorer                                                                                                    |
| ](((()       | Lærested                                                                                                    | Slangerup Gæstgivergård<br>Gaden 1                                                                                                    |
|              | Uddannelse<br>Speciale<br>Aftale type<br>Stattate                                                                 | 4000 Roskilde       Oplysning om         Gastronom (01/2005)       lærested(er) fra         Kok       Aftale på virksomhed         Oc. 02.0000       EASY-P via EASY-A |
| (((((        | Stantoaro<br>Slutdato<br>Plan for søgning af praktikplads                                                         | 06-03-2009                                                                                                    |
|              | Hvis du allerede har en praktikplads, kan du<br>finde flere oplysninger under fanebladet<br>'Praktikuddannelsen'. | Oplysning om Indgang fra<br>EASY-A, hvis grundforløbselev                                                                                                    |
| Op           | lysning om Hovedforløb                                                                                            | fra Eleven skal selv vælge familie                                                                                                    |
| EA<br>Ele    | ven skal selv vælge speci                                                                                         | ev pver skal du vælge den ønskede indgan for fint dit ønskede<br>ale                                                                                                   |
|              | Indreen ( Comilie                                                                                                 |                                                                                                    |
|              | Start på grundforløb                                                                                              | 02-01-2006                                                                                                    |
|              | Eventuel bemærkning til starttidspunkt                                                                            |                                                                                                    |
|              | Hovedforløb<br>Forventet start/start på hovedforløb                                                               | Gastronom (01/2005)<br>01-04-2006<br>↓ 2006                                                                                                    |
| $\widehat{}$ | Eventuelle bemærkninger til hovedforløb                                                                           |                                                                                                    |

### http://www.kursus.elevplan.dk - Uddannelsesplan for Henning ÅTS Kaastrup Elev1 - Microsoft Internet Explorer

#### ⊟ Grundforløb

Fag, der er fælles for alle på indgangen 🏓

Wed overgangsordning: Hvis du skal følge en anden ordning end den, der var gældende, da du startede på grundforløbet, skal du vælge en alternativ dato til visning af fag og niveauer: Tryk på 
 E

Gå til top

Alle fag herunder er fælles for din indgang. Vælg det niveau, du ønsker at følge. I løbet af din uddannelse skal du nå op på det grønne niveau.

EEDCRA

| <u>Gr.kursus i 1.hjælp og elementær</u><br>brandbekæmpelse |                                 | C        |         | -      |       |       |      |      |                           |
|------------------------------------------------------------|---------------------------------|----------|---------|--------|-------|-------|------|------|---------------------------|
| Informationsteknologi                                      |                                 | 0        | C       | 0      | 0     | 0     |      |      |                           |
| <u>Miljø 1,0 uge</u>                                       | Den valgte familie              | •        |         |        |       |       |      |      |                           |
| Familierettede fag 🔁                                       | og det valgte                   |          |         |        |       |       |      |      | <u>Gå til top</u>         |
| Herunder kan du vælge hvilket niveau<br>niveau.            | hovedforløb og evt.             | t følge. | l løbe  | et af  | din u | ddar  | nels | e sk | al du nå op på det grønne |
|                                                            | speciale ruller                 | -        | F       | Ε      | D     | С     | В    | Α    |                           |
| <u>Dansk</u>                                               | fagrækken ud for                |          | $\odot$ | 0      | 0     | 0     |      |      |                           |
| <u>Hygiejne</u>                                            | elev og mester                  | 0        |         |        |       |       |      |      |                           |
| Madkultur                                                  | Herunder også                   |          | $\odot$ |        |       |       |      |      |                           |
| Naturfag                                                   | nerunder også                   |          | Θ       | C      | С     | 0     |      |      |                           |
| <u>Salg, gæste- og kundebetjening</u>                      | niveau for                      |          | $\odot$ |        |       |       |      |      |                           |
| Sundhed                                                    | grundfag                        | •        |         |        |       |       |      |      |                           |
| <u>Varekendskab</u>                                        | (merkantil)                     |          | $\odot$ |        |       |       |      |      |                           |
| Uddannelsesrettede fag 🎅                                   | ()                              |          |         |        |       |       |      |      | <u>Gå til top</u>         |
| Herunder kan du vælge hvilket niveau                       | på uddannelsesrettede fag, du ø | nsker at | følge   | .    ø | bet a | f din | udd  | anne | lse skal du nå op på det  |
| grønne niveau.                                             |                                 |          | F       | E      | n     | c     | Р    |      |                           |
| Anretning til selvbetjening                                |                                 | -        | Ó       | E      | U     | L     | D    | A    |                           |
| Anretning, servering og gæstebetjenir                      | ng                              |          | õ       |        |       |       |      |      |                           |
| Grundforløbsprojekt, jord til bord                         |                                 | 0        |         |        |       |       |      |      |                           |
| Grundtilberedning 1                                        |                                 |          | 0       |        |       |       |      |      |                           |

![](_page_21_Picture_1.jpeg)

| 🗿 Praktikplan for elev               | / - Mic  | rosoft Internet Explorer                                                                                                    |         |                      |
|--------------------------------------|----------|----------------------------------------------------------------------------------------------------|---------|----------------------|
| Filer Rediger Vis F                  | oretruk  | ne Funktioner Hjælp                                                                                                    |         | A#                   |
| Ġ Tilbage 🝷 🕥 🕤                      | ×        | 😰 🏠 🔎 Søg 🤺 Foretrukne 🤣 🎯 🗣 🌺 🐚 🕤 🗔 🥽 🎇 🤔 🦓                                                                                                    |         | Når der er indgået   |
| Adresse 🛃 http://www.k               | ursus.e  | elevplan.dk/app/moduler/Praktikplan/Vis_Praktikplan.asp?_praktikplanid_=3&refererPage=/app/moduler/s                                                                                | sta 🗙 🖡 | praktikaftale dannes |
| Google                               |          | 🗸 🖸 Søg 🔹 🥝 🥞 🎴 Peenense 🗄 Popups tilladt 🛛 🌾 Kontroller 🔹 🛃 Indstillinger 🥒                                                                                                    |         | praktikplanen hvis   |
|                                      | 18       |                                                                                                    |         | det faglige udvalg   |
|                                      |          | Elevplar                                                                                                    | n kur   | har lagt praktikmål  |
| Praktikplan for elev                 | Prał     | dikplan for Henning ÅTS Kaastrup Elev1 på specialet Kok                                                                                                    |         | ind i Elouplon       |
| = Faglog mål                         | Neden    | for ser du de komnetencemål, som gælder for dit speciale                                                                                                    |         | niu i Elevpian.      |
| = Tilmelding                         | Neden    |                                                                                                    | 94      |                      |
| = Min uddannelse                     | K        | Kompetencemål                                                                                                    | Prak    | 137 specialer af     |
| = Prøv dig frem<br>= Relevante links | Т        | rin 1, Gastronomassistent: 1. Varemodtagelse                                                                                                    |         | 323 er der mål nå    |
| = Opsætning                          | <b>*</b> | <ol> <li>Istandgøre, anvende, tilberede og opbevare råvare korrekt i henhold til lovgivningen og virksomhedens<br/>egenkontrolgrogram (rutine niveau)</li> </ol>                    | 1       |                      |
| + 🔎                                  | ~        | 1. Modtage råvare, kvalitetsvurdere og kontrollere at varen og prisen svarer til bestillingen. (begynder niveau)                                                                    | 1       | eller de er under    |
|                                      | Т        | rin 1, Gastronomassistent: 2. Grundtilberedning                                                                                                    | 1       | udarbejdelse.        |
| † ≤                                  | *        | 1. Klargøre og tilberede almindeligt forekommende varme, lune og kolde retter ud fra friske råvarer og ud fra<br>korrekte tilberedningsmetoderne (rutineniveau)                     | 1       |                      |
| ≠ <mark> </mark>                     | *        | 2. Foretage affaldssortering og -behandling i henhold til miljøforskrifter og frivillige kildesorteringsordninger<br>(rutineniveau)                                                 | 1       |                      |
| =                                    | *        | 3. Renholde værktøj, maskiner og arbejdsområde (Rutineniveau)                                                                                                    | 1       |                      |
|                                      | *        | <ol> <li>Efterleve de lovbestemte krav, der gælder for branchen, og herunder være i stand til aktivt at deltage i den<br/>enkelte virksomheds egenkontrol (Rutineniveau)</li> </ol> | 1       |                      |
|                                      | Т        | rin 1, Gastronomassistent: 3. Salg                                                                                                    |         |                      |
|                                      | *        | 1. Varetage salg og gæstebetjening (begynderniveau)                                                                                                    | 1       |                      |
|                                      | *        | 2. Betjene kasseapparat (Begynderniveau)                                                                                                    | 1       |                      |
|                                      | T        | rin 2, spec. kok: 1. Varemodtagelse                                                                                                    |         |                      |
|                                      | -        | 1. Kvalitetsvurdere ravare, halv- og helfabrikata ved modtagelsen (Rutine)                                                                                                    | 2       | 22                   |
| C Udført                             |          | Internettet                                                                                                    |         |                      |
| 🗾 start 🛛 💋 10                       | - O      | 6 r 💌 🚾 7 r 🕶 🗁 2 r 🐨 🔂 2 r 🐨 📅 P 🛛 🖓 A 🛛 Type to search 🎽 🗖 100% P 🖷                                                                                                    | F (<)=" | 🕑 🏉 🏣 11:53          |

![](_page_22_Picture_0.jpeg)

![](_page_23_Picture_1.jpeg)

#### DANMARKS IT-CENTER FOR UDDANNELSE OG FORSKNING

- Fraværsvisning
- Kommende skoleophold
- Uddannelsesbog

| Elevoversigt    F             | orløbsoversigt        | Fraværsoversigt                      |                                     |                         |
|-------------------------------|-----------------------|--------------------------------------|-------------------------------------|-------------------------|
| ∨is fra uge: <mark>4</mark> 6 | * <sub>år:</sub> 2005 | * <b>vælg</b> <sub>Til uge:</sub> 50 | ) * <sub>år:</sub> 2005 * <b>væ</b> | elg Begge uger inkl. ok |
| Scandlines, Dsb<br>Sjælland   | M/F Færgen            | lkke godkendt fravæ                  | r Kommet for sent                   | Godkendt fravær         |
| Jensen, Claus                 |                       | 7 timer, 40 min                      | <u>50 min</u>                       | <u>3 timer, 45 min</u>  |
| Jensen, Henrik                |                       | 0 timer, 0 min                       | 0 timer, 0 min                      | O timer, O min          |
| Jensen, Marianne              |                       | 0 timer, 0 min                       | O timer, O min                      | 0 timer, 0 min          |
| Petersen, Claus               |                       | <u>11 timer, 25 min</u>              | 0 timer, 0 min                      | O timer, O min          |
| Petersen, Gitte               |                       | O timer, O min                       | <u>45 min</u>                       | <u>3 timer, 45 min</u>  |
| Petersen, Marian              | ne                    | 0 timer, 0 min                       | <u>10 min</u>                       | 0 timer, 0 min          |

![](_page_23_Picture_7.jpeg)

#### Øvrige bemærkninger

![](_page_24_Picture_1.jpeg)

|   |                                                  |                                |                                   |                                                                                                    |                                                                                         | <u> </u>        |                                  |
|---|--------------------------------------------------|--------------------------------|-----------------------------------|----------------------------------------------------------------------------------------------------|-----------------------------------------------------------------------------------------|-----------------|----------------------------------|
|   | Elevoversigt                                     | //<br>Velkommen H              | Praktikevaluering                 | Evaluering af Henn                                                                                    | ing ÅTS Kaastrup Elev1's                                                                | praktikforløb   | Slangerup Gæ<br>på specialet Kok |
|   | ≠ Fag og mål<br>≠ Relevante links<br>≠ Opsætninα | <u>Du har 1 ulæst(e) info</u>  | = Fag og mål<br>= Relevante links | Sæt kryds ved de kompetence                                                                           | emål, eleven har opnået.                                                                |                 |                                  |
|   |                                                  | VIS I tidligere eleve          | = Opsætning                       | Kompetencemål                                                                                         |                                                                                         | Praktikperioder | Opnået                           |
| 1 | † 📶                                              | S There suger line             | - 2                               | Trin 1, Gastronomassistent                                                                            | : 1. Varemodtagelse                                                                     |                 |                                  |
|   | - 📢                                              | Eleveversigt For               | http://www.kursus.elevr           | <ol> <li>Istandgøre, anvende, ti<br/>henhold til lovgivningen og<br/>lan, dk - Lærestedet,</li> </ol> | lberede og opbevare råvare korrekt i<br>virksomhedens egenkontrolprogram                | 1               |                                  |
|   | - 🔢                                              | Fandt 2 elev(er)               | Lærestedets komme                 | ntarer 🔺                                                                                              | tsvurdere og kontrollere at varen og<br>n. (begynder niveau)                            | 1               |                                  |
|   | = <b>[</b>                                       |                                | Evaluering af praktikforløb       |                                                                                                    | 2. Grundtilberedning                                                                    |                 |                                  |
|   |                                                  | hka@aats.dk                    |                                   | <u> </u>                                                                                              | mindeligt forekommende varme, lune og<br>Ivarer og ud fra korrekte<br>utineniveau)      | 1               | V                                |
|   |                                                  | Kaastrup Elev1,<br>Henning ÅTS |                                   |                                                                                                    | g og -behandling i henhold til<br>kildesorteringsordninger (rutineniveau)               | 1               |                                  |
|   |                                                  | Kaastrup Elev2,<br>Henning ÅTS |                                   |                                                                                                    | kiner og arbejdsområde (Rutineniveau)                                                   | 1               |                                  |
|   |                                                  | Fandt 2 elev(er)               |                                   |                                                                                                    | e krav, der gælder for branchen, og<br>ktivt at deltage i den enkelte<br>(Rutineniveau) | 1               |                                  |
|   |                                                  |                                |                                   |                                                                                                    | 3. Salg                                                                                 |                 |                                  |
|   |                                                  |                                |                                   |                                                                                                    | ebetjening (begynderniveau)                                                             | 1               |                                  |
|   |                                                  |                                |                                   |                                                                                                    | Begynderniveau)                                                                         | 1               |                                  |
|   |                                                  |                                |                                   |                                                                                                    | odtagelse                                                                               |                 |                                  |
|   |                                                  |                                | ,                                 | <u>*</u>                                                                                              | halv- og helfabrikata ved modtagelsen                                                   | 2               |                                  |
| 1 |                                                  | مامر سامی طار (میم (بینے با    | ok annuller                       |                                                                                                    | rre og indkøb samt vurdering af lager og<br>n og kvaliteten svarer til hestillingen     | 3,4             |                                  |
| 1 | anuφ://www.kursus.                               | .elevplan.ak/app/moal          | ど 🔰 🖉 Int                         | ernettet                                                                                              |                                                                                         |                 | Internettet                      |

![](_page_25_Picture_0.jpeg)

![](_page_25_Picture_1.jpeg)

26

| Praktikaktiviteter       Praktikaktiviteter for Henning ÅTS Kaastrup Elev1         Fag og mål<br>Relevante links<br>Opsætning       Du kan planlægge aktiviteter ved at trykke på "Ny aktivitet".         Vis kun fra       til         Vis kun fra       opdater         Målopfyldelse       Målopfyldelse         Målopfyldelse for hkæ@aats.dk fra den 06-03-2006 til den 09-03-2009       Opnået<br>Malopfyldelse         Målopfyldelse       Målopfyldelse         Målopfyldelse       Trin 1. Gastronomassistent: 1. Varemodtagelse         Trin 1. Gastronomassistent: 3. Salg       Trin 2. spec. kok: 2. 2. Grundtilberedning         Trin 2. spec. kok: 2. 2. Grundtilbered Avanceret       Trin 2. spec. kok: 2. 2. Grundtilbered Avanceret         Trin 2. spec. kok: 2. 2. Menu, øko & planl. Rutine       Evaluering         Kolk H       Skoleforløb 10-03-2006 15-06-2006       Central uddannelsesskole TS/HS         ny aktivitet       Indees standardforløb)       gen som standardforløb       vis aktivitetsevalueringer                                                                                                    |                      |                                                                                       |      |
|----------------------------------------------------------------------------------------------------|----------------------|---------------------------------------------------------------------------------------|------|
| Fag og mål<br>Relevante links       Du kan planlægge aktiviteter ved at trykke på "Ny aktivitet".         Opsætning       Vis kun fra         Vis kun fra       til         Image: Status in the status in the status in th | = Droktikaktivitator | Braktikaktiviteter for Henning ÅTS Kaastrun Elev1                                     | garu |
| Fag og mål       Du kan planlægge aktiviteter ved at trykke på "Ny aktivitet".         Pretexnte links       Opsætning         Vis kun fra       til         Opsætning       Vis kun fra         Vis kun fra       til         Målopfyldelse       Målopfyldelse         Målopfyldelse for hka@aats.dk fra den 06-03-2006 til den 09-03-2009       Opnået         Målopfyldelse       Målopfyldelse for hka@aats.dk fra den 06-03-2006 til den 09-03-2009         Trin 1. Gastronomassistent: 1. Varemodtagelse       Mangler         Trin 1. Gastronomassistent: 3. Salg       Mangler         Trin 2. spec. kok: 2. 1. Grundtilbered.ning       Trin 2. spec. kok: 2. 2. Grundtilbered.avanceret         Trin 2. spec. kok: 2. 2. Sundtilbered.avanceret       Trin 2. spec. kok: 2. 2. Grundtilberedning Rutine         Trin 2. spec. kok: 2. 2. Menu, eko & planl. Begynd       Trin 2. spec. kok: 2. 2. Menu, eko & planl. Rutine         Trin 2. spec. kok: 2. 2. Menu, eko & planl. Rutine       Trin 2. spec. kok: 2. 2. Menu, eko & planl. Rutine         Måtivitet       Type       Statdato       Oplærings-       Lærested / Skole       Evaluering         KOK H1       Skoleforløb       10-03-2006       Central uddannelsesskole TS/HS       Try aktivitet       Indæs standardforløb       gem som standardforløb       vis aktivitetsevalueringer                                                                                                    |                      | Flakukakuviteter for Herming ATS Kaasu up Elev i                                      |      |
| Petervantie links   Opsething   Vis kun fra   II   Målopfyldelse   Målopfyldelse for hka@aats.dk fra den 06-03-2006 til den 09-03-2009   IIII   Målopfyldelse for hka@aats.dk fra den 06-03-2006 til den 09-03-2009   IIIIIIIIIIIIIIIIIIIIIIIIIIIIIIIIIIII                                                                                                    | = Fag og mål         | Du kan planlægge aktiviteter ved at trykke på "Ny aktivitet".                         |      |
| Vis kun frag till     Image: Standard forleb     Målopfyldelse for hka@aats.dk fra den 06-03-2006 til den 09-03-2009     Image: Standard forleb     Image: Standard forleb                                                                                                    | Relevante links      |                                                                                       |      |
| Image: Startdate       Målopfyldelse         Målopfyldelse for hka@aats.dk fra den 06-03-2006 til den 09-03-2009       Image: Opnået Mage: Mangler         Image: Trin 1, Gastronomassistent: 1, Varemodtagelse       Image: Mangler         Trin 1, Gastronomassistent: 2, Grundtilberedning       Image: Mangler         Trin 1, Gastronomassistent: 3, Salg       Image: Mangler         Trin 2, spec. kok: 1, Varemodtagelse       Image: Mangler         Trin 2, spec. kok: 2, Grundtilberedning       Image: Mangler         Trin 2, spec. kok: 2, Grundtilberedning Rutine       Image: Mangler         Trin 2, spec. kok: 2, Qerundtilberedning Rutine       Image: Mangler         Trin 2, spec. kok: 2, Qerundtilberedning Rutine       Image: Mangler         Trin 2, spec. kok: 2, Qerundtilberedning Rutine       Image: Mangler         Trin 2, spec. kok: 2, Qerund, sko & planl, Begynd       Image: Mangler         Trin 2, spec. kok: 2, Qerund, sko & planl, Rutine       Image: Mangler         Maturet Type Startdato Slutdato Oplærings- Lærested / Skole Evaluering ansvarlig       Kok: H1         Kok: H1       Skoleforløb 10-03-2006       15-06-2006       Central uddannelsesskole TS/HS         my aktivitet       indlæs standardforløb       gem som standardforløb       vis aktivitetsevalueringer                                                                                                    |                      | Vis kun fra j til j <b>opdater</b>                                                    |      |
| Målopfyldelse for hka@aats.dk fra den 06-03-2006 til den 09-03-2009       Opnået         Mangler         Inin 1, Gastronomassistent: 1. Varemodtagelse         Inin 1, Gastronomassistent: 2. Grundtilberedning         Inin 2, Gastronomassistent: 3. Salg         Irin 2, spec. kok: 1. Varemodtagelse         Irin 2, spec. kok: 1. Varemodtagelse         Irin 2, spec. kok: 2. Grundtilbered. Avanceret         Irin 2, spec. kok: 2. 2. Grundtilbered. Avanceret         Irin 2, spec. kok: 2. 2. Menu, øko & planl. Begynd         Irin 2, spec. kok: 2. 2. Menu, øko & planl. Begynd         Irin 2, spec. kok: 2. 2. Menu, øko & planl. Rutine         Irin 2, spec. kok: 2. 2. Menu, øko & planl. Rutine         Irin 2, spec. kok: 1. Oraditato       Oplærings-<br>ansvarlig         KOK.H1       Skoleforløb       10-03-2006         If Skoleforløb       10-03-2006       Central uddannelsesskole TS/HS         Ing aktivitet       indæs standardforløb       gem som standardforløb       vis aktivitetsevalueringer                                                                                                    |                      | ⊡ Målopfyldelse                                                                       |      |
| Trin 1, Gastronomassistent: 1, Varemodtagelse         Trin 1, Gastronomassistent: 2, Grundtilberedning         Trin 1, Gastronomassistent: 3, Salg         Trin 2, spec. kok: 1, Varemodtagelse         Trin 2, spec. kok: 2, 1, Grundtilbered. Avanceret         Trin 2, spec. kok: 2, 2, Grundtilberedning Rutine         Trin 2, spec. kok: 2, 2, Grundtilberedning Rutine         Trin 2, spec. kok: 2, 2, Menu, øko & planl. Begynd         Trin 2, spec. kok: 2, 2, Menu, øko & planl. Rutine         Aktivitet       Type         Startdato       Slutdato         Oplærings-       Lærested / Skole         Evaluering         KOK H1       Skoleforløb         10-03-2006       15-06-2006         Central uddannelsesskole TS/HS                                                                                                    | <b>••</b>            | Målopfyldelse for hka@aats.dk fra den 06-03-2006 til den 09-03-2009 Opnået Mangler    |      |
| Trin 1. Gastronomassistent: 2. Grundtilberedning         Trin 1. Gastronomassistent: 3. Salg         Trin 2. spec. kok: 1. Varemodtagelse         Trin 2. spec. kok: 2. 1. Grundtilbered. Avanceret         Trin 2. spec. kok: 2. 2. Grundtilberedning Rutine         Trin 2. spec. kok: 2. 2. Menu, øko & planl. Begynd         Trin 2. spec. kok: 2. 2. Menu, øko & planl. Begynd         Trin 2. spec. kok: 2. 2. Menu, øko & planl. Rutine         Aktivitet       Type         Startdato       Slutdato         Oplærings-       Lærested / Skole         Evaluering         ansvarlig         KOK H1       Skoleforløb         10-03-2006       15-06-2006         Central uddannelsesskole TS/HS         ny aktivitet       indlæs standardforløb         gem som standardforløb       vis aktivitetsevalueringer                                                                                                    |                      | Trin 1, Gastronomassistent: 1. Varemodtagelse                                         |      |
| Trin 1, Gastronomassistent: 3. Salg         Trin 2, spec. kok: 1. Varemodtagelse         Trin 2, spec. kok: 2. 1. Grundtilbered. Avanceret         Trin 2, spec. kok: 2. 2. Grundtilberedning Rutine         Trin 2, spec. kok: 2. 2. Menu, øko & planl. Begynd         Trin 2, spec. kok: 2. 2. Menu, øko & planl. Rutine         Aktivitet       Type         Stattdato       Oplærings-<br>ansvarlig         KOK H1       Skoleforløb         10-03-2006       15-06-2006         Central uddannelsesskole TS/HS         ny aktivitet       indlæs standardforløb         gem som standardforløb       vis aktivitetsevalueringer                                                                                                    | -                    | Trin 1, Gastronomassistent: 2. Grundtilberedning                                      |      |
| Trin 2, spec. kok: 1. Varemodtagelse                                                                                                    |                      | Trin 1, Gastronomassistent: 3. Salg                                                   |      |
| Trin 2, spec. kok: 2. 1. Grundtilbered. Avanceret         Trin 2, spec. kok: 2. 2. Grundtilberedning Rutine         Trin 2, spec. kok: 2. 2. Menu, øko & planl. Begynd         Trin 2, spec. kok: 2. 2. Menu, øko & planl. Begynd         Trin 2, spec. kok: 2. 2. Menu, øko & planl. Rutine         Aktivitet       Type         Startdato       Slutdato         Oplærings-<br>ansvarlig       Lærested / Skole         KOK H1       Skoleforløb       10-03-2006         15-06-2006       Central uddannelsesskole TS/HS         ny aktivitet       indlæs standardforløb       gem som standardforløb         Vis aktivitetsevalueringer                                                                                                    |                      | Trin 2, spec. kok: 1. Varemodtagelse                                                  |      |
| Trin 2, spec. kok: 2. 2. Grundtilberedning Rutine         Trin 2, spec. kok: 2. 2. Menu, øko & planl. Begynd         Trin 2, spec. kok: 2. 2. Menu, øko & planl. Rutine         Aktivitet       Type         Startdato       Slutdato         Oplærings-<br>ansvarlig       Evaluering         KOK H1       Skoleforløb       10-03-2006         Trin 2, spec. kok:       Indlæs standardforløb       Gem som standardforløb         vis aktivitetsevalueringer       Vis bada                                                                                                    |                      | Trin 2, spec. kok: 2, 1, Grundtilbered, Avanceret                                     |      |
| Trin 2, spec. kok: 2. 2. Menu, øko & planl. Begynd         Trin 2, spec. kok: 2. 2. Menu, øko & planl. Rutine         Aktivitet       Type         Startdato       Slutdato         Oplærings-<br>ansvarlig       Lærested / Skole         KOK H1       Skoleforløb         10-03-2006       15-06-2006         Central uddannelsesskole TS/HS         Ing aktivitet       indlæs standardforløb         gem som standardforløb       vis aktivitetsevalueringer                                                                                                    |                      | Trin 2, spec. kok: 2, 2, Grundtilberedning Rutine                                     |      |
| Trin 2, spec. kok: 2. 2. Menu, øko & planl. Rutine         Aktivitet       Type       Startdato       Slutdato       Oplærings-<br>ansvarlig       Lærested / Skole       Evaluering         KOK H1       Skoleforløb       10-03-2006       15-06-2006       Central uddannelsesskole TS/HS         ny aktivitet       indlæs standardforløb       gem som standardforløb       vis aktivitetsevalueringer                                                                                                    |                      | Trin 2, spec. kok: 2, 2, Menu, øko & planl. Begynd                                    |      |
| Aktivitet       Type       Startdato       Slutdato       Oplærings-<br>ansvarlig       Lærested / Skole       Evaluering         KOK H1       Skoleforløb       10-03-2006       15-06-2006       Central uddannelsesskole TS/HS         ny aktivitet       indlæs standardforløb       gem som standardforløb       vis aktivitetsevalueringer                                                                                                    |                      | Trin 2, spec. kok: 2. 2. Menu, øko & planl. Rutine                                    |      |
| Aktivitet       Type       Startdato       Slutdato       Oplærings-<br>ansvarlig       Lærested / Skole       Evaluering         KOK H1       Skoleforløb       10-03-2006       15-06-2006       Central uddannelsesskole TS/HS         ny aktivitet       indlæs standardforløb       gem som standardforløb       vis aktivitetsevalueringer                                                                                                    |                      |                                                                                       |      |
| KOK H1       Skoleforløb       10-03-2006       15-06-2006       Central uddannelsesskole TS/HS         ny aktivitet       indlæs standardforløb       gem som standardforløb       vis aktivitetsevalueringer                                                                                                    |                      | Aktivitet Type Startdato Slutdato Oplærings- Lærested / Skole Evaluering<br>ansvarlig |      |
| ny aktivitet indlæs standardforløb gem som standardforløb vis aktivitetsevalueringer                                                                                                    |                      | KOK H1 Skoleforløb 10-03-2006 15-06-2006 Central uddannelsesskole TS/HS               |      |
|                                                                                                    |                      | ny aktivitet indlæs standardforløb gem som standardforløb vis aktivitetsevalueringer  |      |
| forløbsoversigt rettigheder udskriv tilbage                                                                                                    |                      | forløbsoversigt rettigheder udskriv tilbage                                           | _    |

![](_page_26_Picture_1.jpeg)

| Praktikevaluering      | Microsoft Internet Explorer                                                                                                    |                      |                                        | 1                 |
|------------------------|----------------------------------------------------------------------------------------------------|----------------------|----------------------------------------|-------------------|
| <u> </u>               | oretr <u>u</u> kne Fun <u>k</u> tioner <u>H</u> jælp                                                                                                    |                      |                                        |                   |
|                        |                                                                                                    |                      | D 82                                   |                   |
| V Hibage               |                                                                                                    |                      | •••                                    |                   |
| Adresse 🔄 http://www.k | ursus.elevplan.dk/app/moduler/praktikevaluering/Vis_Praktikevalu                                                                                                    | uering.asp?_praktikp | olanid_=3&refererPaç <mark>&gt;</mark> | <mark>∋</mark> Gå |
| Google                 | 🗸 🖸 Søg 🔹 🏈 🌑 🎴 PageRank 🛃 Popups tilladt 🛛 🖑 Ko                                                                                                    | ontroller 🔹 🔁 Indst  | tillinger 🥒                            |                   |
|                        |                                                                                                    |                      |                                        |                   |
| 1.84 - 100             | 15                                                                                                    | ິ                    |                                        |                   |
|                        |                                                                                                    |                      | Elevplan ku                            | irsus O           |
| Praktikevaluering      | Evaluering af Henning ÅTS Kaastrup Elev1's                                                                                                    | praktikforløb        | på specialet Kol                       | ۲                 |
| For on mil             | Der er flucken ved de kompetensemåt, du her emået                                                                                                    |                      |                                        |                   |
| Tilmelding             | Der er indeben ved de kompetendemal, du har opnaet.                                                                                                    |                      |                                        |                   |
| + Min uddannelse       | Kompetencemål                                                                                                    | Praktikperioder      | Opnået                                 |                   |
| = Prøv dig frem        | Trin 1, Gastronomassistent: 1. Varemodtagelse                                                                                                    |                      |                                        |                   |
| = Opsætning            | 1. Istandgøre, anvende, tilberede og opbevare råvare korrekt i                                                                                                    | 1                    | ×                                      |                   |
|                        | henhold til lovgivningen og virksomhedens egenkontrolprogram<br>(rutine niveau)                                                                                           |                      |                                        |                   |
|                        | 1. Modtage råvare, kvalitetsvurdere og kontrollere at varen og                                                                                                    | 1                    | ¥                                      |                   |
|                        | prisen svarer til bestillingen. (begynder niveau)                                                                                                    |                      |                                        |                   |
|                        | Trin 1, Gastronomassistent: 2. Grundtilberedning                                                                                                    |                      |                                        |                   |
| - 1                    | <ol> <li>Klargøre og tilberede almindeligt forekommende varme, lune og<br/>kolde retter ud fre frieke riverer og ud fre korrekte.</li> </ol>                              | 1                    | *                                      |                   |
|                        | tilberedningsmetoderne (rutineniveau)                                                                                                    |                      |                                        |                   |
| ŧ 🛃                    | 2. Foretage affaldssortering og -behandling i henhold til                                                                                                    | 1                    | ×                                      |                   |
|                        | miljøforskrifter og frivillige kildesorteringsordninger (rutineniveau)                                                                                                    |                      |                                        |                   |
|                        | 3. Renholde værktøj, maskiner og arbejdsområde (Rutineniveau)                                                                                                    | 1                    | *                                      |                   |
|                        | <ol> <li>Efferieve de lovbestemte krav, der gælder for branchen, og<br/>herunder være i stand til aktivt at deltage i den enkelte</li> </ol>                              | 1                    |                                        |                   |
|                        | virksomheds egenkontrol (Rutineniveau)                                                                                                    |                      |                                        |                   |
|                        | Trin 1, Gastronomassistent: 3. Salg                                                                                                    |                      |                                        |                   |
|                        | 1. Varetage salg og gæstebetjening (begynderniveau)                                                                                                    | 1                    | ×                                      |                   |
|                        | 2. Betjene kasseapparat (Begynderniveau)                                                                                                    | 1                    |                                        |                   |
|                        | Trin 2, spec. kok: 1. Varemodtagelse                                                                                                    |                      |                                        |                   |
|                        | <ol> <li>Kvalitetsvurdere råvare, halv- og helfabrikata ved modtagelsen<br/>(Rutine)</li> </ol>                                                                           | 2                    |                                        |                   |
|                        | <ol> <li>Foretage bestilling af vare og indkøb samt vurdering af lager og<br/>kontrollere, at varen, prisen og kvaliteten svarer til bestillingen<br/>(Deting)</li> </ol> | 3, 4                 |                                        |                   |
| 🖻 Udført               |                                                                                                    |                      | Internettet                            |                   |

| 🕋 Praktikaktiviteter - M   | licrosoft Internet Explorer        |                         |                  |              |                         |                    |            | - 7 ×          |
|----------------------------|------------------------------------|-------------------------|------------------|--------------|-------------------------|--------------------|------------|----------------|
| Filer Rediger Vis Foret    | trukne Funktioner Hjælp            |                         |                  |              |                         |                    |            | A.             |
| Ġ Tilbage 🔹 🌍 🕤            | 💌 🗟 🏠 🔎 Søg 🚽                      | 🗸 Foretrukne  🔇         | Medier 🧭         | 🖉 • 🎍        | 🗟 📙 陵                   | Mapper             |            |                |
| Adresse 🕘 http://www.test. | .elevplan.dk/app/moduler/praktikak | tiviteter/vis_praktikak | tiviteter.asp?_p | ersid_=69092 |                         |                    |            | Så Hyperlinks  |
| Google -                   | 💌 👸 Søg Nettet 🛛 💽                 | Søg Sted 🛛 🚯 Side       | e Info 👻 🔁 Op    | 🔹 🥒 Marké    | r                       |                    |            |                |
|                            | Ken                                |                         |                  |              |                         |                    |            | <b>_</b>       |
|                            |                                    |                         |                  |              |                         |                    |            |                |
|                            | 4                                  |                         |                  |              |                         |                    |            | Br-Legetøj A/S |
| Praktikaktiviteter         | Praktikaktiviteter                 | for Erand E             | lektrike         | r            |                         |                    |            |                |
| = (AOplæsning              | Du kan planlægge aktivitete        | er ved at trykke på     | "Ny aktivitet"   | <u>.</u>     |                         |                    |            |                |
| = Fag og mål               | ,                                  | , ,<br>,                | ·                |              |                         |                    |            |                |
| = Relevante links          | Vis kun fra                        | til                     | opda             | ter          |                         |                    |            |                |
| = Opsætning                |                                    |                         |                  |              |                         |                    |            |                |
|                            | ± N                                | lålopfyldelse           |                  |              |                         |                    |            |                |
| 🕈 🖊                        |                                    | ×2                      |                  |              |                         |                    |            |                |
|                            | Aktivitet                          | Туре                    | Startdato        | Slutdato     | Oplærings-<br>ansvarlig | Lærested / Skole   | Evaluerin  | g              |
| ≢ <u>¶</u>                 | <u>Virksomhedsintroduktion</u>     | Internt kursus          | 06-11-2004       | 15-11-2004   | Wognsen, Pete           | r Br-Legetøj A/S   |            |                |
|                            | <u>Styringsteknik</u>              | Ophold i afdeling       | 16-11-2004       | 03-12-2004   | Wognsen, Pete           | r Br-Legetøj A/S   |            |                |
|                            | Husinstallationsafdelingen         | Ophold i afdeling       | 06-12-2004       | 23-12-2004   | Wognsen, Pete           | r Br-Legetøj A/S   |            |                |
|                            | <u>Juleferie</u>                   | Ferie / orlov           | 23-12-2004       | 03-01-2005   |                         | Br-Legetøj A/S     |            |                |
|                            | <u>1430 H1</u>                     | Skoleforløb             | 01-02-2005       | 15-04-2005   |                         | UNI-C testcenter b | ase 2      |                |
|                            | <u>1430 H2</u>                     | Skoleforløb             | 01-08-2005       | 15-10-2005   |                         | UNI-C testcenter b | ase 2      |                |
|                            | <u>1430 H3</u>                     | Skoleforløb             | 01-08-2006       | 15-10-2006   |                         | UNI-C testcenter b | ase 2      |                |
|                            | <u>1430 H4</u>                     | Skoleforløb             | 01-12-2007       | 31-12-2007   |                         | UNI-C testcenter b | ase 2      |                |
|                            |                                    |                         |                  |              |                         |                    |            |                |
|                            | ny aktivitet indlæs                | standardforløl          | b gem so         | om standai   | rdforløb vis            | aktivitetsevalue   | ringer     |                |
|                            | forlabooversigt                    | tichodor uc             | lokriv til       | bage         |                         |                    |            |                |
|                            | Toriobsoversigt                    | ugneder ut              |                  |              |                         |                    |            |                |
|                            |                                    |                         |                  |              |                         |                    |            | <u> </u>       |
|                            |                                    |                         | 1                | T            |                         |                    | 🌍 Internet |                |
| 🛃 start 🔰 🖪 🛚              | licros 🔻 🙆 3 Intern 👻              | 🧐 2 Outloo 👻            | Adobe A          | cr 🛛 🛍 Mi    | crosoft 🛛 🙆             | C:\dokum DA        | 5666       | 06:51 🖓 🗞 🗞    |

| 🗿 Forløbsoversig                                                 | igt - Microsoft Internet Explorer                                                                                                    |                     |
|------------------------------------------------------------------|----------------------------------------------------------------------------------------------------|---------------------|
| Filer Rediger Vis                                                | vis Foretrukne Funktioner Hjælp                                                                                                    |                     |
| 🌏 Tilbage 🔹 🌔                                                    | 🕤 🕞 👔 🎾 Søg 🤺 Foretrukne 🔇 Medier 🧭 🍃 🍃 🕞 🎼 Mapper                                                                                                    |                     |
| Adresse 🙆 http://w                                               | /www.test.elevplan.dk/app/moduler/forlobsoversigt/forlobsoversigt.asp?rePostBack=Y                                                                                                    | Gå Hyperlinks       |
| Google -                                                         | 🚽 👸 Søg Nettet 🛛 👰 Søg Sted 🛛 🔁 Side Info 👻 🔂 Op 👻 🥒 Markér                                                                                                    |                     |
| Foriøbsoversig                                                   | Foriøbsoversigt                                                                                                    | <u> </u>            |
| = ∲Oplæsning<br>= Fag og mål<br>= Relevante links<br>= Opsætning | Her kan du se en grafisk oversigt for elevens / elevernes praktikforløb. Se detaljer ved at holde musen over en aktivitet. Du<br>skoleforløb, for at se hvad det indeholder. Du kan klikke på et navn for at redigere elevens samlede praktikforløb.<br>Bemærk: Kun aktiviteter der har start- og slutdato bliver vist. | ı kan klikke på et  |
| 🗕 🕈 Brugeradm.                                                   | Vis 🔽 tidligere elever                                                                                                    |                     |
| + 2                                                              |                                                                                                    |                     |
| · · · ·                                                          | Søg                                                                                                    |                     |
| = 💶                                                              | Elevoversigt Forløbsoversigt Fraværsoversigt                                                                                                    | -                   |
| = 📔                                                              | Fandt 1 elev(er)                                                                                                    |                     |
|                                                                  | Valgt periode: 01-07-2004 til 31-12-2004 Aktiviteter                                                                                                    |                     |
|                                                                  | << 1/2 år tilbage 1/2 år frem >> Skoleforløb Planlagt opgave / afdeling                                                                                                    |                     |
|                                                                  | Ferie / orlov Uplanlagt tidsrum i praktikperiode                                                                                                    |                     |
|                                                                  | Overlap i<br>perioder Udenfor aftaleperiode                                                                                                    |                     |
|                                                                  | Navn jul aug sep okt nov dec                                                                                                    |                     |
|                                                                  | 28 29 30 31 32 33 34 35 36 37 38 39 40 41 42 43 44 45 46 47 48 49 50 51 52<br>Bril ogotai A/S                                                                                                    |                     |
|                                                                  | Flektriker Frand                                                                                                    |                     |
|                                                                  |                                                                                                    |                     |
|                                                                  | Fandt 1 elev(er)                                                                                                    |                     |
|                                                                  |                                                                                                    | _<br>_              |
| ど Udført                                                         | 🥥 Inte                                                                                                    | rnet                |
| 背 start                                                          | 📴 8 Micros 🔹 🧭 3 Intern 🔹 🦃 2 Outloo 👻 Adobe Acr 📾 Microsoft 🏠 C:\dokum DA 🗾 🕹 🁙                                                                                                    | 6 🖉 🗟 🐔 🗞 났 🚷 06:53 |

![](_page_29_Picture_1.jpeg)

### DANMARKS IT-CENTER FOR UDDANNELSE OG FORSKNING

| ≠ Læringselementer<br>  ≠ Læringsaktiviteter | Du skal klikke på en fraværsoptæ | elling, når du vil se detalier                                                                                                    |                     |                        |
|----------------------------------------------|----------------------------------|----------------------------------------------------------------------------------------------------|---------------------|------------------------|
| + Tilmelding                                 |                                  | 5. ,                                                                                                    |                     |                        |
| + Oversigter                                 | Elevliste Fraværsoversigt        |                                                                                                    |                     |                        |
| + Evaluering                                 | Fandt 5 elev(er)                 |                                                                                                    |                     |                        |
| = Elever                                     | *                                | *                                                                                                    | * *                 |                        |
| + Information                                | Vis fra uge:  30 år:  2005       | Vælg Til uge: 34                                                                                                    | år: 2005 <b>væl</b> | Begge uger inkl. Ok    |
| + Relevante links                            |                                  |                                                                                                    |                     |                        |
| + Opsætning                                  | Norm                             | likke andkondt frevær                                                                                                    | Kommot for cont     | Codkondt fravar        |
| 🕇 Brugeradm.                                 | Navi                             | A time of the second second se | Rommer for sent     | 3 times                |
| + Planlægning                                |                                  | U timer, U min                                                                                                    | U timer, U min      | <u>3 timer</u>         |
| , failing                                    |                                  | <u>7 timer, 30 min</u>                                                                                                    | 0 timer, 0 min      | O timer, O min         |
|                                              |                                  | <u>18 timer</u>                                                                                                    | 0 timer, 0 min      | O timer, O min         |
|                                              |                                  | 0 timer, 0 min                                                                                                    | 0 timer, 0 min      | <u>6 timer</u>         |
|                                              |                                  | <u>36 timer, 45 min</u>                                                                                                    | O timer, O min      | <u>4 timer, 30 min</u> |
| + 👥                                          |                                  |                                                                                                    |                     |                        |
|                                              | Fandt 5 elev(er)                 |                                                                                                    |                     |                        |
| <b>=</b>                                     | 1000                             |                                                                                                    |                     |                        |
|                                              |                                  |                                                                                                    |                     |                        |
|                                              | tilbage                          |                                                                                                    |                     |                        |
| 1 -                                          |                                  |                                                                                                    |                     |                        |
|                                              |                                  |                                                                                                    |                     |                        |

Elevernes fravær vises i oversigt.

![](_page_30_Picture_1.jpeg)

#### DANMARKS IT-CENTER FOR UDDANNELSE OG FORSKNING

| Fraværsdetaljer<br>Coplæsning<br>Fag og mål<br>Læringselementer<br>Læringsaktiviteter<br>Tilmelding<br>Oversigter<br>Evaluering<br>Elovor | Ikke godkendt fravær         Ikke godkendt fravær for eleven         Ikke godkendt fravær for eleven         Her kan du se det ikke godkendte fravær, der er registreret for eleven i perioden.         Vis fra uge:       30       *       vælg         Til uge:       34       *       år:       2005       *       vælg         Fravær registreret på ugebasis       54       *       år:       2005       *       vælg |
|----------------------------------------------------------------------------------------------------|----------------------------------------------------------------------------------------------------|
| Information<br>Relevante links<br>Opsætning<br>Brugeradm.<br>Planlægning                                                                  | Uge     Omfang     Læringsaktivitet     Hold     Skole       32     1 timer, 30 min     Obligatorisk 1b     Obligatorisk 1b       33     3 timer     Naturfag Grundforløb jord til bord obl. 1b     Na F, obl 1b       34     3 timer     Naturfag Grundforløb jord til bord obl. 1b     Na F, obl 1b       Fravær i alt: 7 timer, 30 minutter     Én time = 60 minutter.                                                  |
| 1999<br>1997                                                                                                    | tilbage                                                                                                    |

Hvis skolen fører fravær pr uge ses ovenstående.

Hvis skolen fører fravær baseret på skema, kan man yderligere se hvilke lektioner fraværet er registreret på. 31